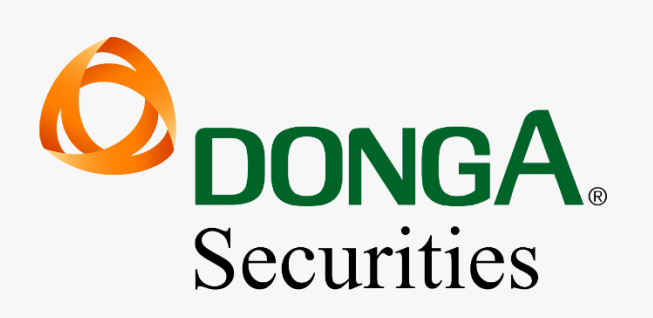

# HƯỚNG DẪN ĐĂNG KÝ, CHUYỂN ĐỔI XÁC THỰC CẤP 2 BẰNG SMART OTP

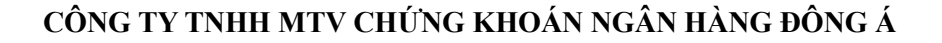

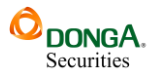

#### I. ĐỔI VỚI APP DAS TRADING:

#### 1.1. Đăng ký Smart OTP:

Sau khi tải và cài đặt ứng dụng trên các thiết bị hệ điều hành iOS và Android, mở ứng dụng, người dùng cần đăng nhập để thiết lập, và sử dụng các dịch vụ.

| ¢     |                             | NGA.     | ul 🗟 🔲        |
|-------|-----------------------------|----------|---------------|
| l     | € 014C000000                | unities  | •             |
|       | 🔊 Nhập mật khẩu             |          |               |
|       | Đăng nhập                   |          | œ             |
| Hut   | ing dân sử dụng<br>SMART OT | Qu<br>P  | ên mật khẩu   |
|       | Bạn chưa có tài khoảnî      | Mð tal k | hoản          |
|       |                             |          |               |
|       |                             |          |               |
|       |                             |          |               |
| Bàn q | uyển thuộc sở hữu Công ty 1 |          | / chứng khoán |

- Nhập vào số tài khoản giao dịch chứng khoán và mật khẩu.
- Nhấn nút Đăng nhập để đăng nhập vào hệ thống.
- Nhập bằng vân tay hoặc nhận diện khuôn mặt cho các lần sau.

Tại màn hình trang chủ, truy cập vào mục **Mở rộng**, tại phần cài đặt chọn mục **Thiết lập**, quý khách hàng nên lựa chọn **B**ẬT đăng nhập sinh trắc học để đăng nhập bằng vân tay, hoặc nhận diện gương mặt giúp bảo mật tài khoản, và đăng nhập nhanh chóng hơn.

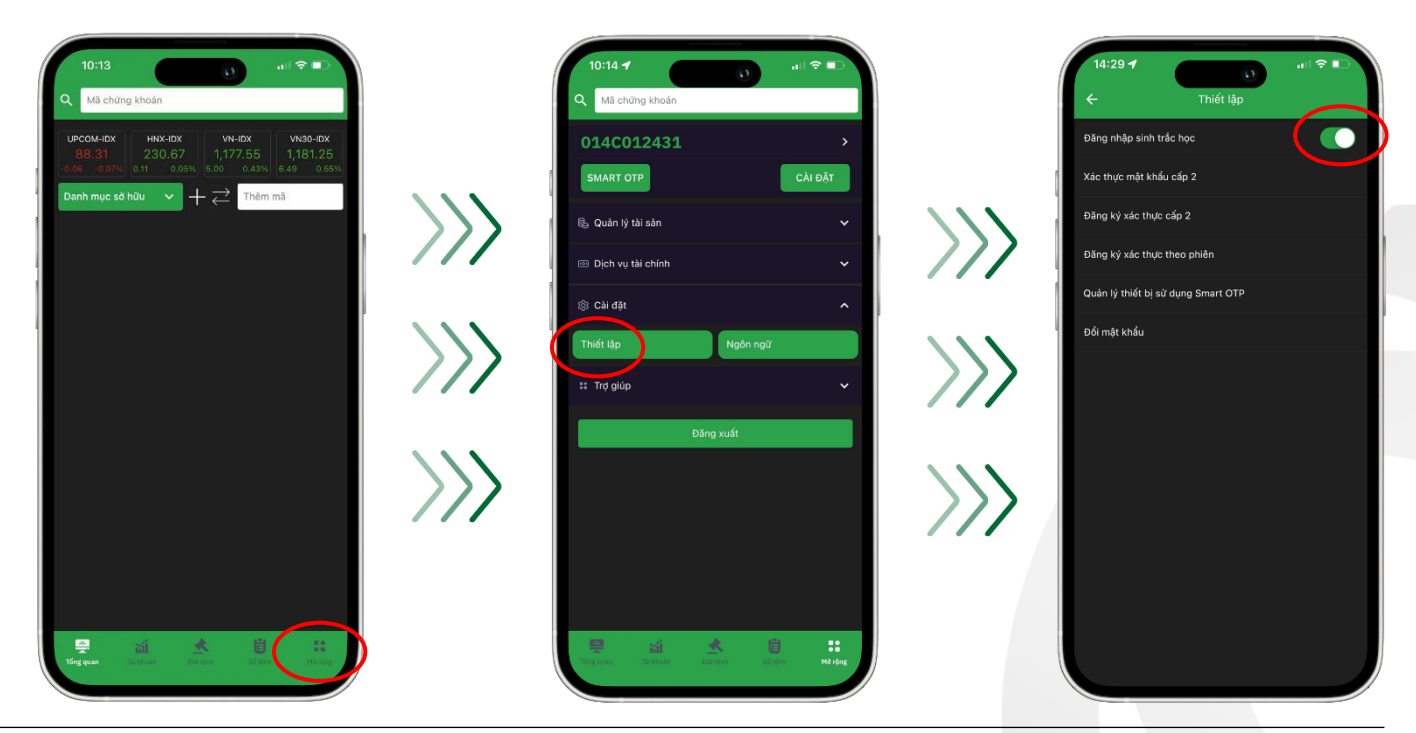

Hướng dẫn đăng ký, chuyển đổi xác thực cấp 2 bằng Smart OTP

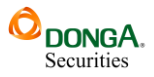

Tại màn hình **Mở rộng**, truy cập vào mục **Cài đặt**, và chọn tiếp phần **Thiết lập**. Chọn mục **Đăng ký xác thực cấp 2**, đánh dấu vào lựa chọn **SMART OTP**, khuyến khích quý khách hàng nên lựa chọn xác thực theo phiên.

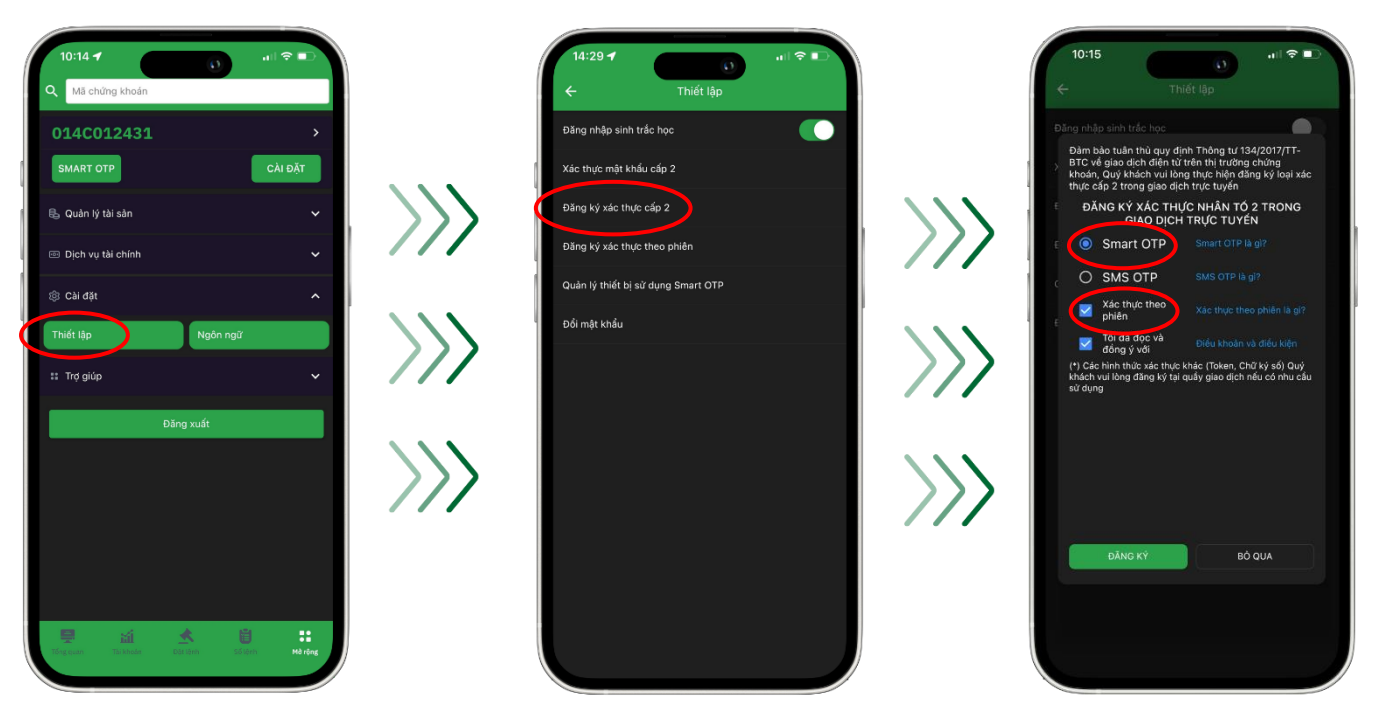

• Xác thực theo phiên là hình thức mã xác thực dùng trong một phiên đăng nhập ứng dụng App điện thoại, hoặc Web trading để thực hiện các giao dịch trực tuyến và có hiệu lực cho đến khi quý khách hàng đăng xuất ứng dụng hoặc hệ thống qua ngày.

Ấn **Đăng ký**, nhập **Mã OTP** được gửi về điện thoại của quý khách hàng, và ấn **Xác nhận**. Sau đó, sẽ xuất hiện thông báo đăng ký thành công SMART OTP.

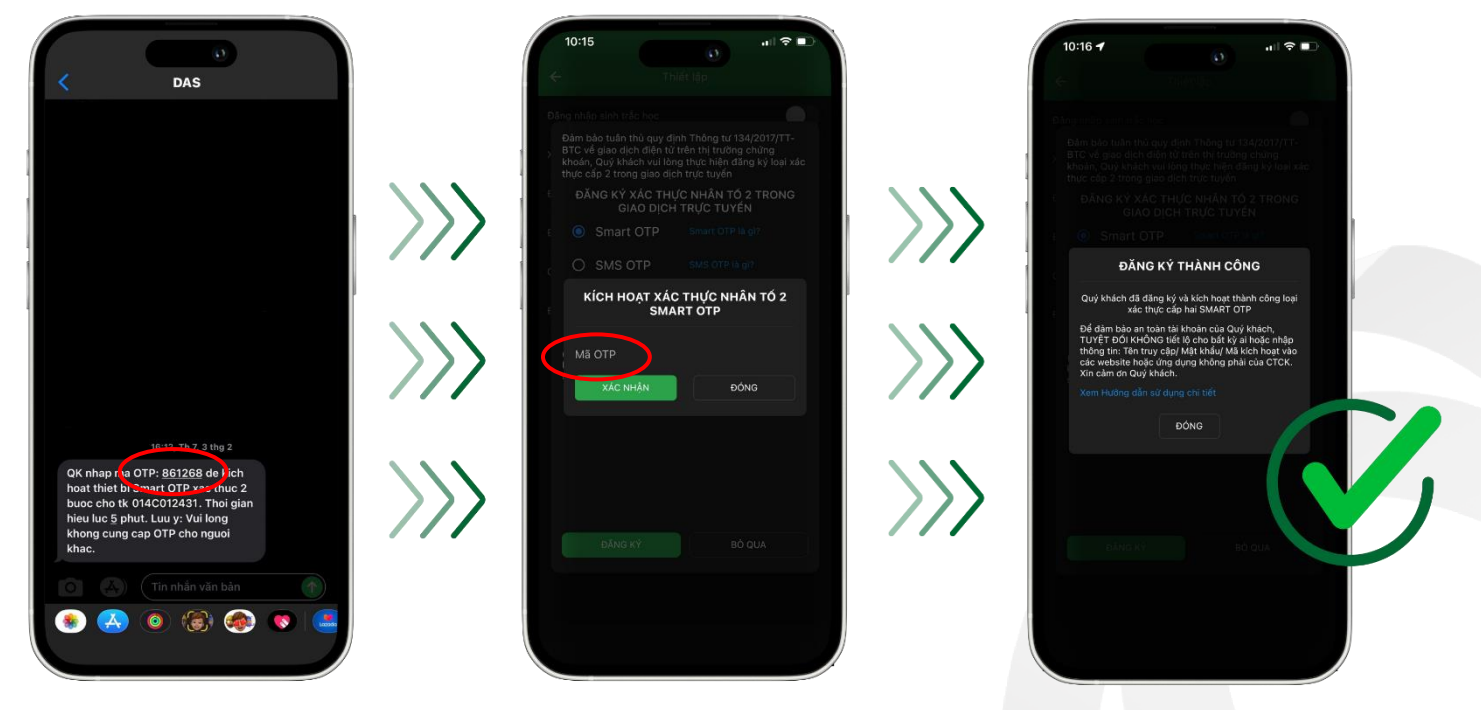

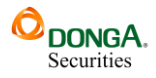

#### 1.2. Kích hoạt Smart OTP:

Trường hợp quý khách hàng bị mất thiết bị di động, hoặc thay đổi thiết bị di động, thì cần phải kích hoạt lại SMART OTP trên thiết bị di động mới.

Quý khách hàng lưu ý, mã OTP dùng để kích hoạt SMART OTP sẽ được gửi về số điện thoại mà quý khách hàng đã đăng ký với DAS.

Để kích hoạt SMART OTP, dau khi đăng nhập, tại màn hình trang chủ, quý khách hàng truy cập vào mục **Mở rộng**, lựa chọn mục **SMART OTP**. Quý khách hàng **Nhập số tài khoản** chứng khoán, và ấn **Kích hoạt**.

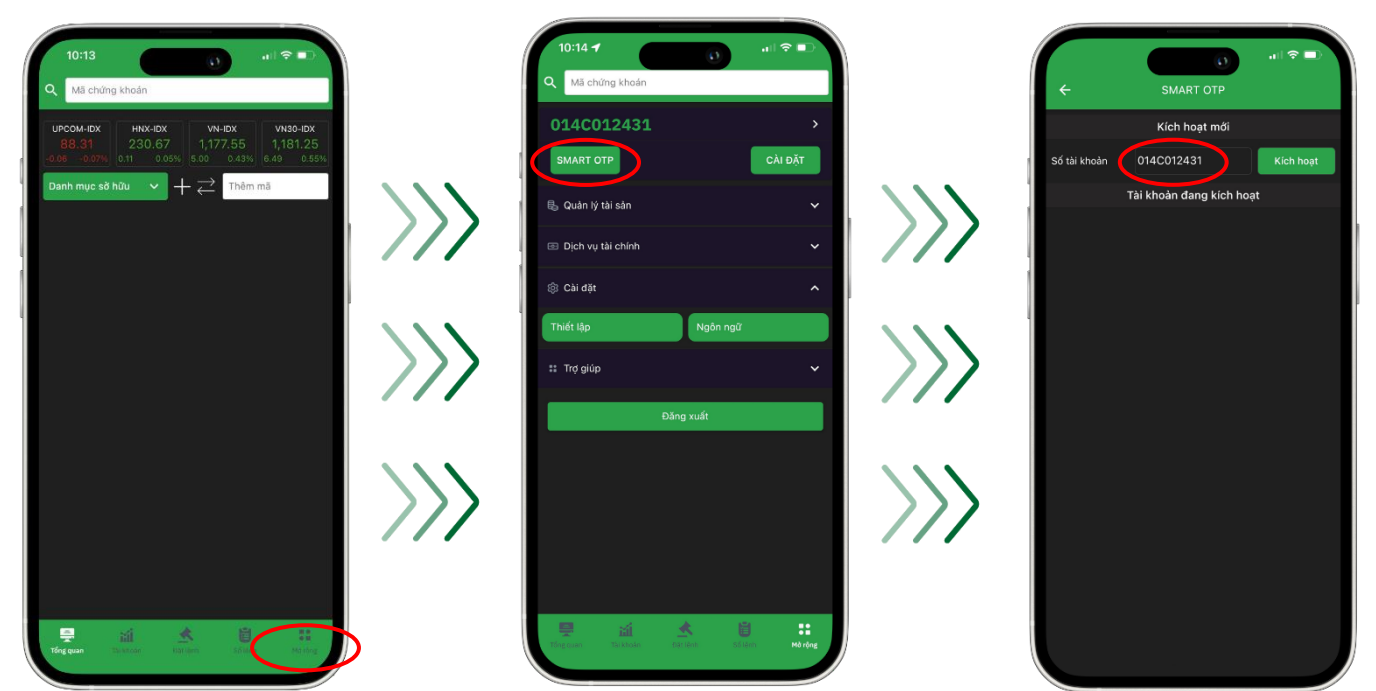

Nhập mã OTP được gửi về số điện thoại của quý khách hàng, và ấn Xác nhận. SMART OTP đã được kích hoạt lại thành công, trên thiết bị di động mới của quý khách hàng.

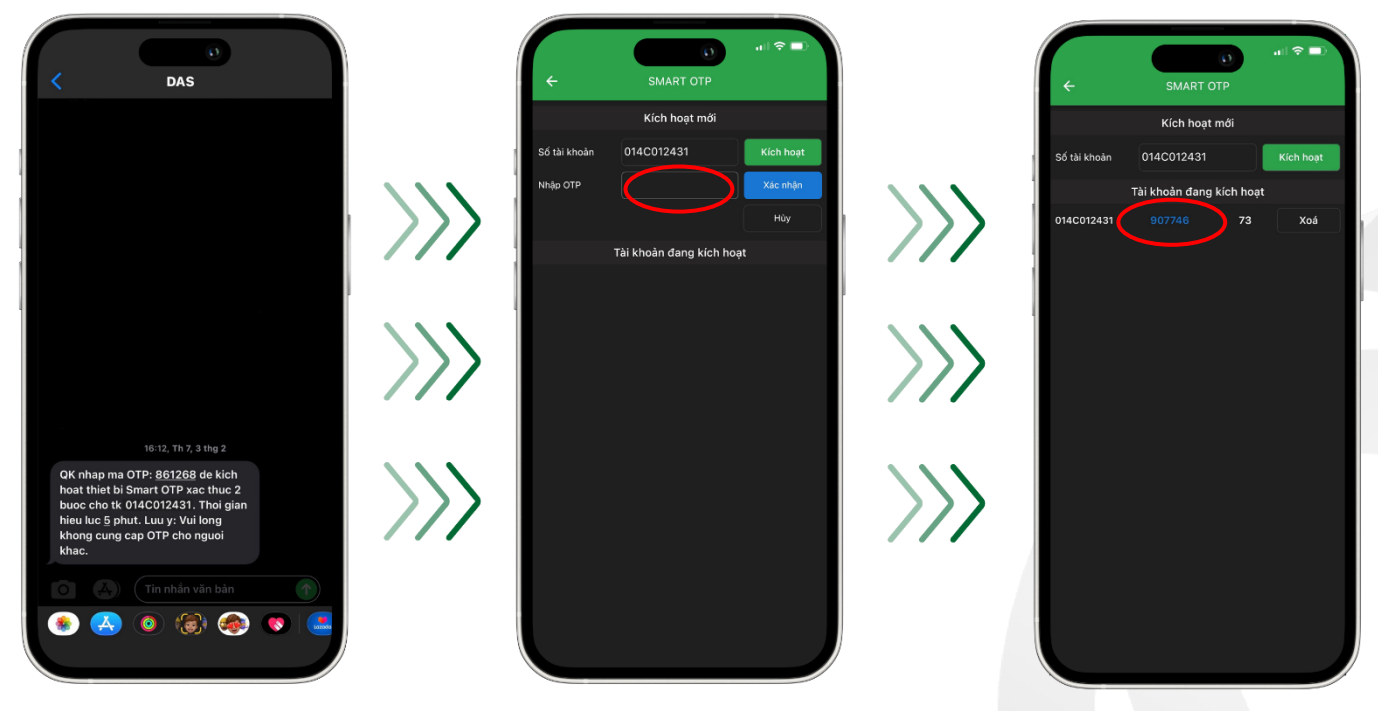

Hướng dẫn đăng ký, chuyển đổi xác thực cấp 2 bằng Smart OTP

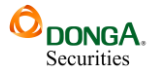

### II. Đối với web Trading:

Để đăng nhập, quý khách nhập vào số tài khoản, và mật khẩu giao dịch chứng khoán.

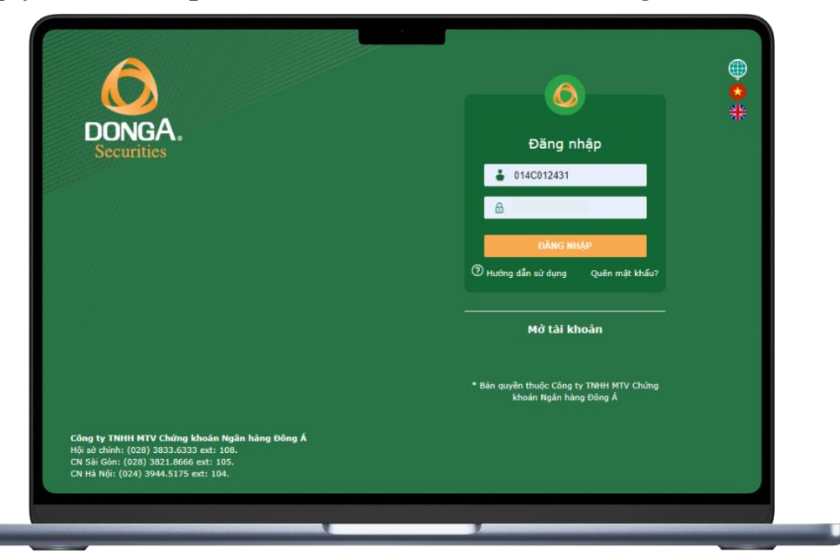

Tại trang chủ, truy cập mục Quản lý tài khoản, chọn tiếp mục Đăng ký xác thực cấp 2.

|                                                                                                    |                 |           |         | Giao dich                          | Quan ly fai k                       | naan u    | ch vụ cơ bản | Dian vu | margin     | The truting   | Bao cao in         | ro gup       |                  |                | 014     | C012431[10 | oi matikhai | IN BAY ON |  |
|----------------------------------------------------------------------------------------------------|-----------------|-----------|---------|------------------------------------|-------------------------------------|-----------|--------------|---------|------------|---------------|--------------------|--------------|------------------|----------------|---------|------------|-------------|-----------|--|
| маск                                                                                                    | THÊM            | Danh my   | Danh m  | ục sở hữu                          | Thông tin tải                       | khoán     |              |         | : 10 cố ph | iếu           |                    |              |                  |                |         |            |             |           |  |
|                                                                                                    |                 |           |         |                                    | Tiên và chứng khoản                 |           |              |         | Khđu lênh  |               |                    |              |                  |                | Der     | ula .      |             |           |  |
| MāCK                                                                                                    | rân Sân         | TC        | 643     |                                    | Quản lý danh                        | mục đầu   | tu           |         | 514 KL     | KL +/-(%)     | Tốn                | Tổng KL      | Giá 1 KL 1       | Giá 2 KL 2     |         | Giá 3      | 82.3        |           |  |
|                                                                                                    |                 |           |         |                                    | Tinh trang di                       | u tư chức | chứng quyền  |         |            |               |                    |              |                  |                |         |            |             |           |  |
|                                                                                                    |                 |           |         |                                    | Thông tin tốn                       | g hop     |              |         |            |               |                    |              |                  |                |         |            |             |           |  |
|                                                                                                    |                 |           |         |                                    | Dâng kỳ dịch vụ<br>Quân lý dịch vụ  |           |              |         |            |               |                    |              |                  |                |         |            |             |           |  |
|                                                                                                    |                 |           |         |                                    |                                     |           |              |         |            |               |                    |              |                  |                |         |            |             |           |  |
|                                                                                                    |                 |           |         |                                    | Đảng kỳ DV Ứng trước igồm UT tự độn |           |              | Sinz)   |            |               |                    |              |                  |                |         |            |             |           |  |
|                                                                                                    |                 |           |         | Ding ký xác l                      | Dáng ký xác thực cấp 2              |           |              |         |            |               |                    |              |                  |                |         |            |             |           |  |
|                                                                                                    |                 |           |         | Quân lý thiết bị sử dụng Smart OTP |                                     | _         |              |         |            |               |                    |              |                  |                |         |            |             |           |  |
|                                                                                                    |                 |           |         |                                    |                                     |           |              |         |            |               |                    |              |                  |                |         |            |             |           |  |
| MB CK                                                                                                    |                 |           |         |                                    |                                     |           |              |         |            |               |                    |              |                  |                |         |            |             |           |  |
| Glá/KL khóp                                                                                                    |                 |           |         | Dư mua                             | 00:00:00 Durb                       | án        | T.Gian       |         |            |               | K.Lurging          |              |                  |                |         |            |             |           |  |
| Thay đổi                                                                                                    |                 |           |         |                                    |                                     |           |              |         |            |               |                    |              |                  |                |         |            |             |           |  |
| Mô/Dóng cửa                                                                                                    |                 |           |         |                                    |                                     |           |              |         |            |               |                    |              |                  |                |         |            |             |           |  |
| San/TC/Tran                                                                                                    |                 |           |         |                                    |                                     |           |              |         |            |               |                    |              |                  |                |         |            |             |           |  |
| Cao/Thấp                                                                                                    |                 |           |         |                                    | 52 H                                | gh        |              |         |            |               |                    |              |                  |                |         |            |             |           |  |
| Khối lượng                                                                                                    |                 |           |         |                                    |                                     | w         |              |         |            |               |                    |              |                  |                |         |            |             |           |  |
| Giê trị                                                                                                    |                 |           |         |                                    |                                     |           |              |         |            |               |                    |              |                  |                |         |            |             |           |  |
| Room NN                                                                                                    |                 |           |         |                                    |                                     |           |              |         |            |               |                    |              |                  |                |         |            |             |           |  |
|                                                                                                    | MUA BAN         |           |         |                                    |                                     |           |              |         |            |               |                    |              | Sức mua          |                |         | 0          | CK          | Glao      |  |
| Tiếu khoản 🛛 🛛                                                                                                  | 14C012431.21    | ~         |         |                                    |                                     |           |              |         |            |               |                    |              | TL ký quỹ        |                |         | 1.0        |             |           |  |
| MICK                                                                                                    | 0.00            | 07        | 0.000   |                                    |                                     |           |              |         |            |               |                    |              | Room con         | i lai          |         | 0          |             |           |  |
| Gia (x 1000)                                                                                                    | _               |           |         |                                    |                                     |           |              |         |            |               |                    |              | Tong tai s       | 192            |         | 0          |             |           |  |
| (h/silinger                                                                                                    | KL 11           | 0.45.6    |         |                                    |                                     |           |              |         |            |               |                    |              | Mua trona        | z ngày         |         | 0          |             |           |  |
| The second second second second second second second second second second second second second second second se | 1014            | who The   | L PÓ OU |                                    |                                     |           |              |         |            |               |                    |              | Giả trị lên      | h              |         | 0          |             |           |  |
|                                                                                                    | muzz            | VICE LINE | 80 00   |                                    |                                     |           |              |         |            |               |                    |              | Còn lại          |                |         | 0          |             |           |  |
| Connected                                                                                                    |                 |           |         |                                    |                                     |           |              |         |            |               |                    |              |                  |                |         |            |             |           |  |
| https://trading.dag.vm/                                                                                         | member/default# |           |         |                                    |                                     |           |              |         | Dân q      | ayin © Cing t | THE H MTV Chilling | ng kholin Ng | An hing Dong Å I | thin bin 1.2.1 | 11,2902 |            |             |           |  |

Lựa chọn đăng ký SMART OTP, Xác thực theo phiên, và ấn Đăng ký ngay.

| -                  |                   |                                                                  |                                                                 |               |  |  |
|--------------------|-------------------|------------------------------------------------------------------|-----------------------------------------------------------------|---------------|--|--|
| the approximations | CHOTOOLIM THEM XC |                                                                  |                                                                 |               |  |  |
|                    |                   |                                                                  |                                                                 |               |  |  |
|                    |                   |                                                                  |                                                                 |               |  |  |
|                    |                   |                                                                  |                                                                 |               |  |  |
|                    |                   |                                                                  |                                                                 |               |  |  |
|                    |                   | Đãng ký xác thực cấp 2                                           |                                                                 | ×             |  |  |
|                    |                   | ĐĂNG KÝ PHƯƠNG THỨC XÁC                                          | THỰC CẤP 2 TRONG GIAO D                                         | ЮН            |  |  |
|                    |                   | Smart OTP                                                        |                                                                 |               |  |  |
|                    |                   | Smart OTP là gi?                                                 |                                                                 |               |  |  |
|                    |                   | THE OTHER AD                                                     |                                                                 |               |  |  |
|                    |                   | Xác thực theo phiên                                              |                                                                 |               |  |  |
|                    |                   | Xác thực theo phiên là gì7                                       |                                                                 |               |  |  |
|                    |                   | (*) Các hình thực xác thực khả<br>khách vui lông đẳng ký tại quả | c (Mặt khâu tinh, chữ kỳ số) (<br>V giao dịch nếu có nhu cầu si | Quy<br>ử dụng |  |  |
|                    |                   | Tối đã đọc và đồng ý với Điệ                                     | u khoản và điều kiện                                            |               |  |  |
|                    |                   | ĐĂNG KÝ                                                          | NGAY THOAT                                                      |               |  |  |
|                    |                   |                                                                  |                                                                 |               |  |  |
|                    |                   |                                                                  |                                                                 |               |  |  |
|                    |                   |                                                                  |                                                                 |               |  |  |
|                    |                   |                                                                  |                                                                 |               |  |  |
|                    |                   |                                                                  |                                                                 | 0             |  |  |
|                    |                   |                                                                  |                                                                 | 1.0           |  |  |
|                    |                   |                                                                  |                                                                 | 0             |  |  |
|                    |                   |                                                                  |                                                                 |               |  |  |
|                    |                   |                                                                  |                                                                 | 0             |  |  |
|                    |                   |                                                                  |                                                                 | 0             |  |  |
|                    |                   |                                                                  | Côn lại                                                         | 0             |  |  |
|                    |                   |                                                                  |                                                                 |               |  |  |
|                    |                   | film marker & Clem in Thildi MYV Oxine.                          | shoën tieder hiere Dôry. A Miller bên 12                        | 119200        |  |  |

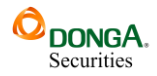

• Xác thực theo phiên là hình thức mã xác thực dùng trong một phiên đăng nhập ứng dụng App điện thoại, hoặc Web trading để thực hiện các giao dịch trực tuyến và có hiệu lực cho đến khi quý khách hàng đăng xuất ứng dụng hoặc hệ thống qua ngày.

Nhập mã OTP được gửi về điện thoại của quý khách hàng, và ấn Đăng ký ngay.

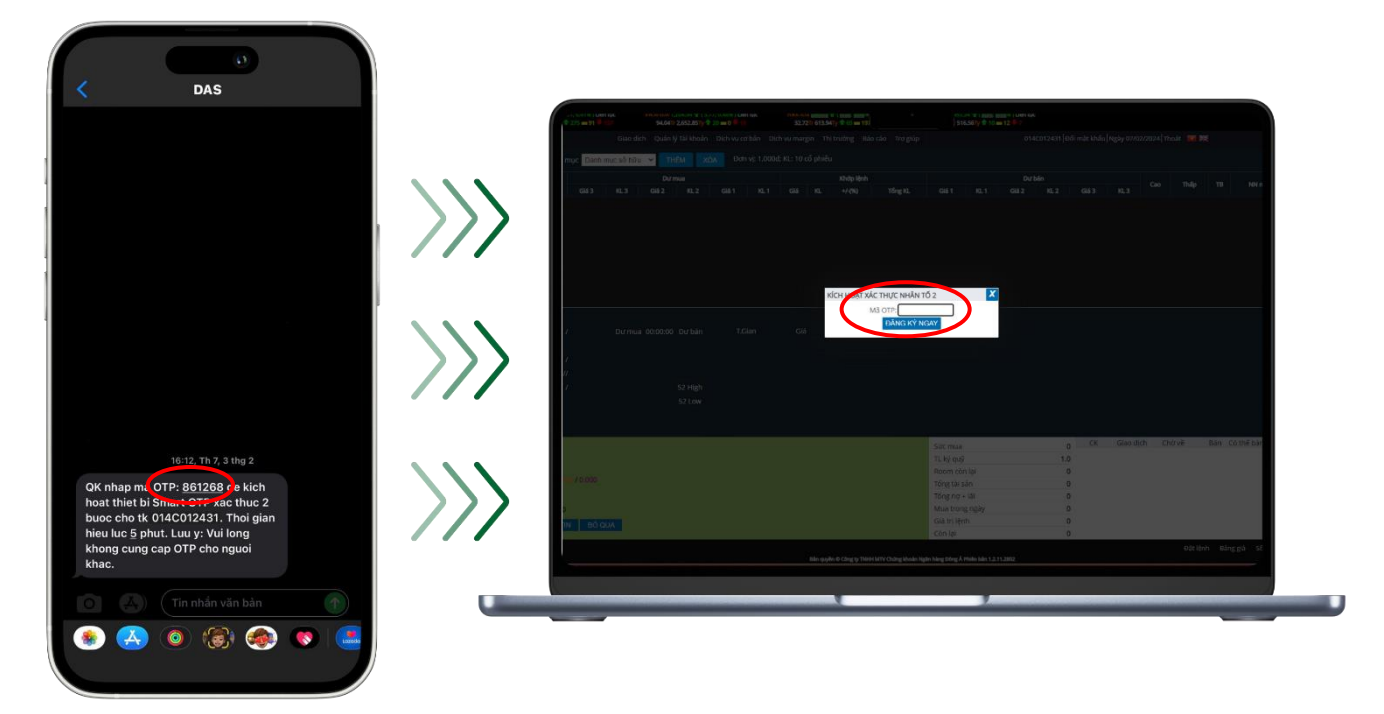

Sau đó, sẽ xuất hiện thông báo đăng ký thành công SMART OTP.

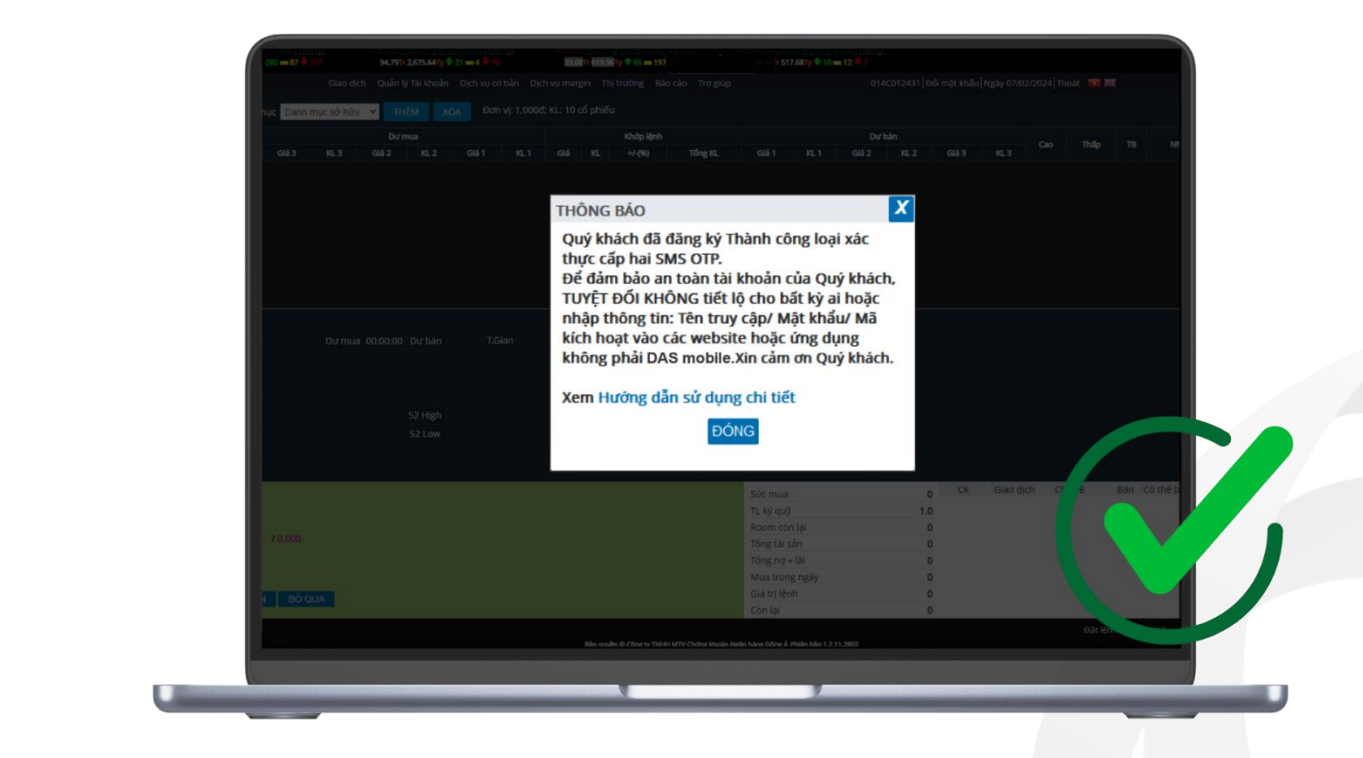

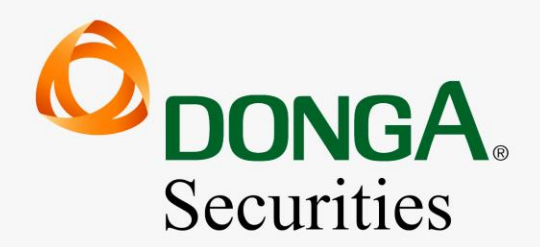

Vì hiệu quả đầu tư của khách hàng

1900 2273

🔁 www.dag.vn

chamsockhachhang@dag.vn